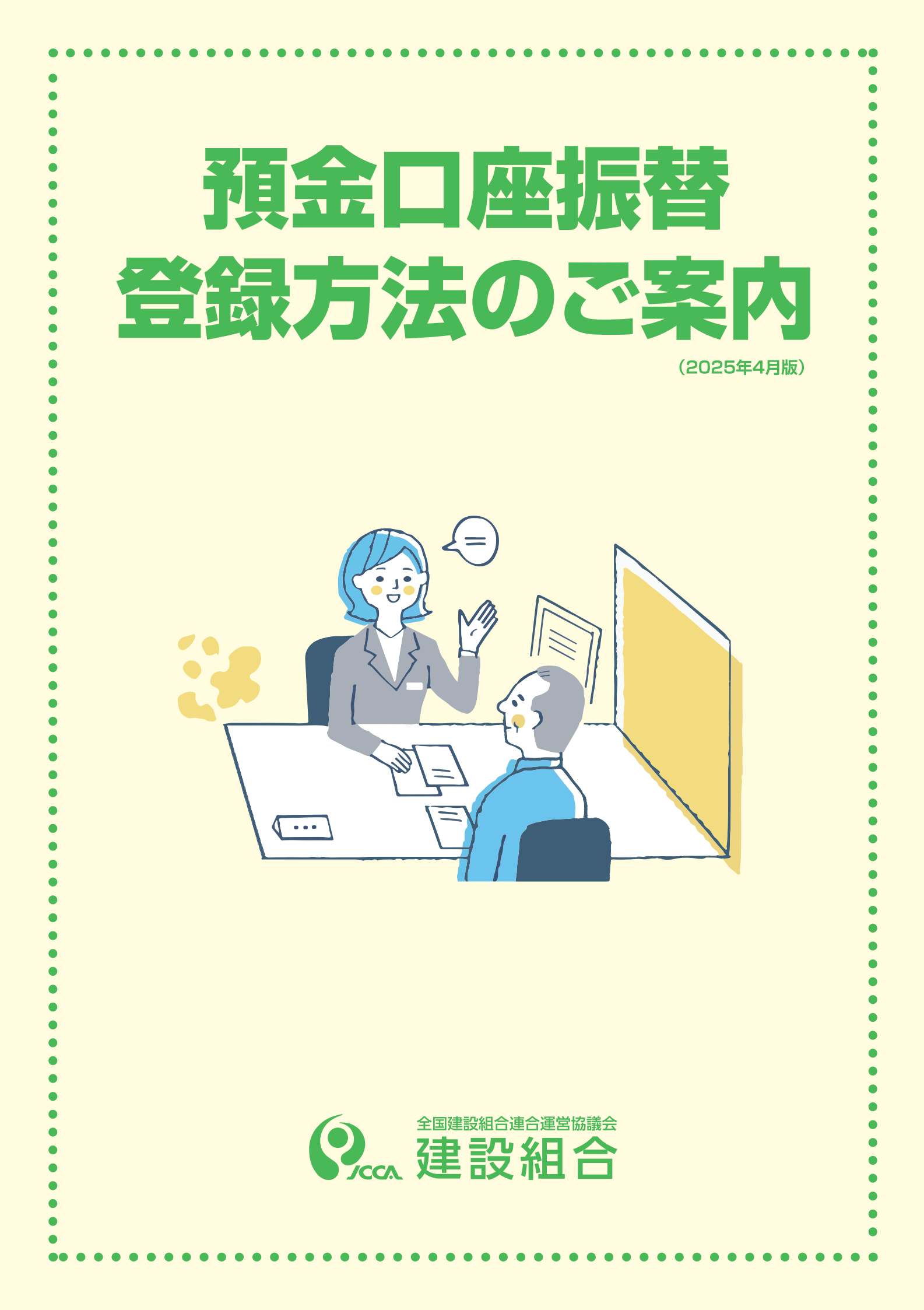

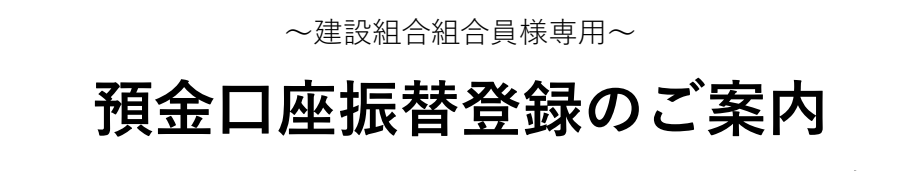

#### (2025年4月版)

建設組合では、組合員様に納入いただく各種保険料等納付金の口座振替のご登録・変更手続きに つきましては、組合専用サイトでのweb登録を採用しております。

お手続きはすべてWebで完結し、銀行届出印の押印や金融機関窓口でのお手続きは必要ございません。 以下のご案内に沿ってご登録等をお願いいたします。

新規加入の方は、加入申込書類を組合へご提出後にお送りします払込票(ハガキ)を利用して、口座振
 替のご登録と初回保険料等の払込が完了することにより加入資格が発生しますので、期日までに必ずご
 登録ください。組合にて登録が確認できない場合、加入資格が発生しませんのでご注意ください。

①~準備しましょう~

組合専用サイトで保険料等納付金の口座振替を登録するために必要なもの

・スマートフォン または パソコン ※本口座登録で発生する通信費用は自己負担となります。

・金融機関の通帳 または キャッシュカード

※みずほ銀行他、一部金融機関についてはご登録いただけません。

※法人名義の口座は、原則ご登録いただけません。

※事業所名/屋号等が記載されている口座をご希望の場合は、ご登録いただけない場合があります。 ※キャッシュカードが発行されていない口座(暗証番号がない)はご登録いただけません。

口座振替登録ができる金融機関とお名義については、下記サイトにてご確認ください。

「収納代行機関(三井住友カード) 提携金融機関一覧」

https://www.smbc-card.com/business/collection/service/cats/bank\_list\_internet.jsp

#### ・登録する口座の暗証番号・名義人生年月日・金融機関登録電話番号等

※口座の暗証番号は、登録者が口座名義人かどうかを金融機関が確認するために必要となります。 組合には暗証番号は提供されませんのでご安心ください。

※ご登録される金融機関によってWebからの登録時の必要な情報は異なります。

#### ・口座登録する事業の記号番号/整理番号がわかるもの (次項イメージ図を参照)

新規加入の場合・・・払込票(ハガキ) 口座変更の場合・・・保険証、資格情報のお知らせ、資格確認書、一人親方労災保険加入証 ※口座振替登録は、組合加入事業(国保事業/労災事業)ごとに登録が必要となります。

# 記号番号/整理番号がわかるもの (イメージ図)

口座振替登録時には、払込票/保険証/労災加入証等に記載の赤枠部分の番号の入力が必要になります。

※国保/労災の両事業をご利用の加入者さまは、サイト登録操作を事業ごとにする必要があります。

### ●新規加入の場合

※組合にて加入申込書類を確認後、下記の払込票(ハガキ)を送付させていただきます。

#### (建設連合国民健康保険払込票)

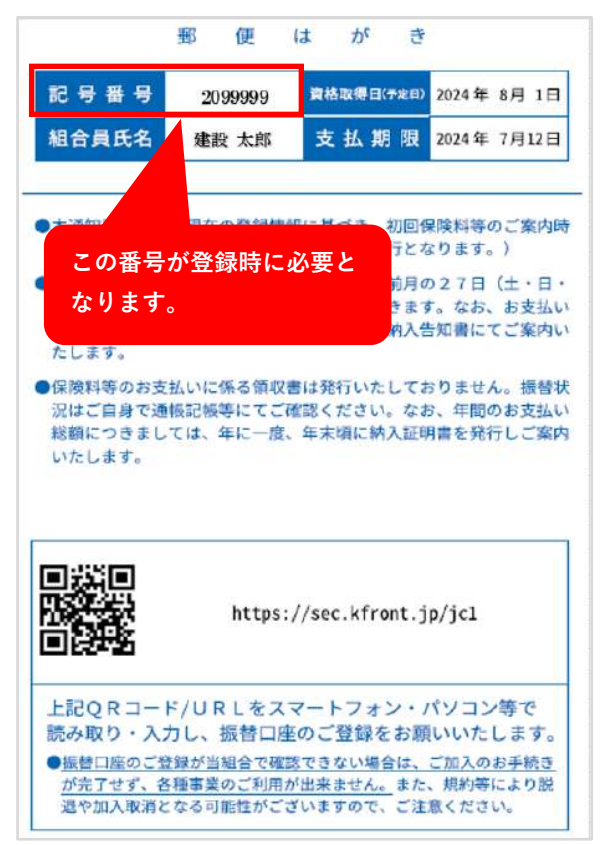

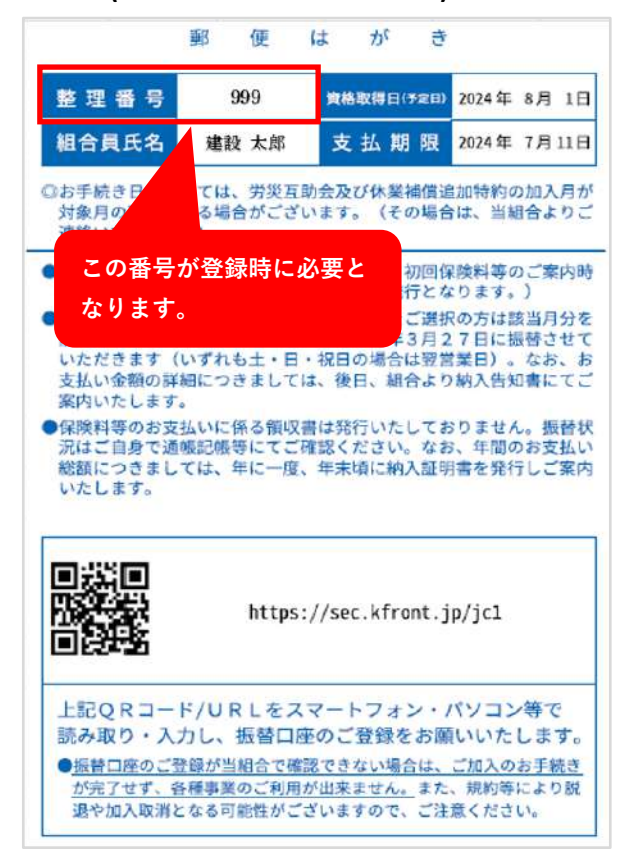

## ●口座変更の場合

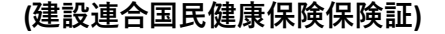

| 国民健康被保険                                       | 保険者 証 1                                          | 有効期限                                                                                              | 1 令利                  | 07年11月        | 30日 |
|-----------------------------------------------|--------------------------------------------------|---------------------------------------------------------------------------------------------------|-----------------------|---------------|-----|
| 記号 番号                                         | 99999                                            | 999                                                                                               | 9                     | (枝番) 9        | 9   |
| 被保険者氏名<br>生 年 月 E<br>資格取得 E<br>交付年月 E<br>名員氏名 | 3 建設<br>1 昭和454<br>1 平成244<br>1 令和 64<br>3 建設 太郎 | 大郎<br>手 7<br>この<br>たり                                                                             | 9月<br>番号が登録           | 性別<br>录時に必要   | 男と  |
| 住 所<br>保 <u>険者命号 2</u>                        | f 東京都港区P<br>6 F ※※※<br>※※※※※※<br>※ 2 6 4 建       | なり<br>※<br>※<br>※<br>※<br>※<br>※<br>※<br>※<br>※<br>※<br>※<br>※<br>※<br>※<br>※<br>※<br>※<br>※<br>※ | ≰9。<br>≪※※※※<br>回民健康( | ※※※※※<br>案険組合 |     |

## (一人親方労災保険加入証)

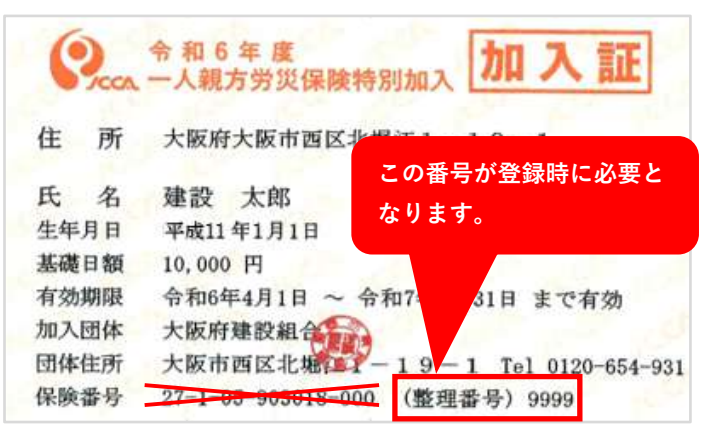

## (一人親方労災保険払込票)

# 記号番号がわかるもの (イメージ図)

# ●口座変更の場合(国保事業のみ)

## (資格情報のお知らせ)

| 105-0003                                    | 1 1 五章之禄业子。                                                                                                    |
|---------------------------------------------|----------------------------------------------------------------------------------------------------|
| 【都港区西新橋1-6-<br>26F※※※※※※※※※<br>※※※※※※※※※※※※ | - 1 1 四新備元和<br>& ※ ※ ※ ※ ※ ※ ※ ※<br>※ ※ ※ ※ ※ ※ ※ ※ ※                                                                                                    |
| 畫設 太郎 様                                     |                                                                                                    |
| 9999                                        |                                                                                                    |
|                                             | 建設連合国民健康保険組合<br>本部事務局<br>〒105-0003<br>東京都港区西新橋1-6-11.西新橋光和<br>ビル6F<br>TEL: 0335041241                                                                             |
| あなたの加入する健康                                  | 資格情報のお知らせ(資格情報通知書)<br>保険の資格情報を下記のとおりお知らせします。 (建設連合国民健康保険組合)                                                                                                    |
| なお、このお知らせの                                  | なでは受診できません。 (住田) 0.0 0.0 0.0 (仕田) 0.0 0.0 (仕田)                                                                                                    |
| 記号                                          | 番号 9999999 (校香) 99                                                                                                    |
| 氏名                                          | 建設 太郎※※※※※※ ※※※※※※※※※※                                                                                                    |
| ノリカ 丁<br>) 200 Ho IE /日 P1                  | 17777 外町                                                                                                    |
| 資格取得日                                       |                                                                                                    |
| 交付年月日                                       | 令和 6年12月 2 なります。                                                                                                    |
| 負担割合                                        |                                                                                                    |
| 有効期限                                        | 令和 7年 7月31日                                                                                                    |
| 発効期日                                        | 令和 6年12月 2日                                                                                                    |
| スマートフォンを<br>ご自身の健康保険の<br>マイ<br>ダウ           | お持ちの方は、以下の QR コードからマイナホーダルにロクインすることで、<br>資格情報を確認することができます。ぜひご活用ください。<br>サポータルへのアクセス・<br>シロードはこちら                                                                  |
| マイナ保険証の読み<br>保険証とともに医療機<br>は、この文書をマイナ       | 取りができない例外的な場合については、スマートフォンの資格情報画面をマイナ<br>関等の受付で提示することで受診いただけます(スマートフォンをお持ちでない方<br>保険証とともに医療機関等の受付で提示することで受診いただけます)。                                               |
|                                             | 下部を切り取ってご利用いただくこともできます<br>(このお知らせのみでは受診できません)                                                                                                    |
|                                             | この番号が登録時に必要と<br>なります。     資格情報のお知らせ(資格情報通知書)<br>令和 6年12月 2日発行<br>建設連合国民健康保険組合<br>保険子面与 1904       記号     番号     999999 (技番) 99       近々     番号     999999 (技番) 99 |
|                                             | 資格取得日 平成24年 1月 1日                                                                                                    |

その他 記号番号がわかるもの (イメージ図)

●口座変更の場合(国保事業のみ)

#### (資格確認書)

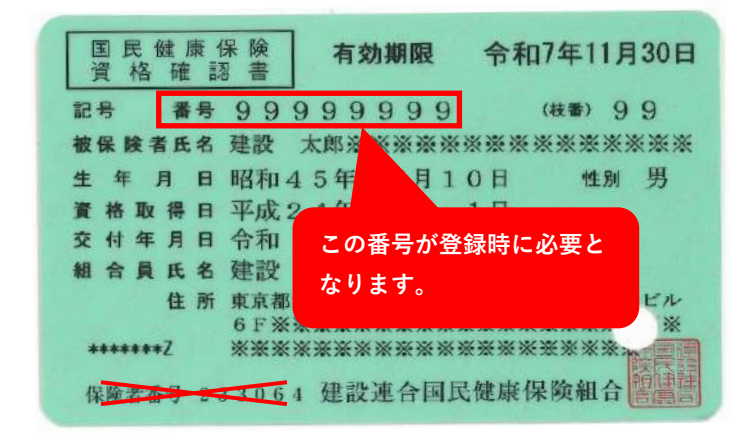

## (マイナポータルの健康保険資格情報)

マイナポータルにログインのうえ、健康保険資格情報よりご確認をいただくことも可能です。

| 16-59                                                                                                    | マイナボータル        |                      |
|----------------------------------------------------------------------------------------------------|----------------|----------------------|
| 10-55 ・11 4G ■〕<br><マイナボータル<br>単 myna.gc.jp                                                                                                    | <b>∩ ⊅</b> −4  | <u> </u>             |
|                                                                                                    | 官 やること         | 健康保険証                |
| わたし                                                                                                    | Q 2##          |                      |
| 一         一         一         一         一         一         一         一         1         1         1         1         1         1         1         1         1         1         1         1         1         1         1         1         1         1         1         1         1         1         1         1         1         1         1         1         1         1         1         1         1         1         1         1         1         1         1         1         1         1         1         1         1         1         1         1         1         1         1         1         1         1         1         1         1         1         1         1         1         1         1         1         1         1         1         1         1         1         1         1         1         1         1         1         1         1         1         1         1         1         1         1         1         1         1         1         1         1         1         1         1         1         1 <th1< th=""> <th1< th=""> <th1< th=""> <th1< th=""></th1<></th1<></th1<></th1<> | = *==-         | マイナンバーカード利用 日経済      |
| ① 登録状況の確認                                                                                                    | ↓ メンアナンス情報     |                      |
| 公金受取口座と鍵康保険証の登録状況を確認できま                                                                                                    | D 2007.300.300 | 資格情報 entresidentia   |
| す。よくある質問 12                                                                                                    |                | ① この情報は画面下部から保存できます。 |
| - <b>石倉部</b> 2                                                                                                    |                |                      |
|                                                                                                    |                | 資格情報」 画面の   番号」 に表示  |
| 「健康保険情報」を押                                                                                                    |                | されている数字を人力してください。    |
| 証明書                                                                                                    |                | 84<br>0              |
| マイナンバーカ > 健康保険証 >                                                                                                    |                | 84                   |
| - 6                                                                                                    |                | 0<br>195             |
|                                                                                                    |                | 0                    |
|                                                                                                    |                | 700 <del>5</del>     |
| □ 医療受給者証 >                                                                                                    |                | AL.                  |
|                                                                                                    |                | 3.840                |
| 健康医療                                                                                                    |                |                      |
| n 🗎 Q                                                                                                    |                | 15.28                |
| ホーム やること さがす                                                                                                    |                | 员电发明年月日              |
|                                                                                                    |                |                      |

|                | 口座登録までの流れ                                       |
|----------------|-------------------------------------------------|
| Step <b>01</b> | 組合員情報の入力 (加入建設組合・対象事業・記号番号/整理番号・氏名カナ・生年月日)      |
| Step 02        | 預金口座振替規定同意事項への同意                                |
| Step <b>03</b> | 日中連絡先等の登録 (納付月数[建連国保新規加入者のみ]・日中連絡先・日中連絡先の電話所有者) |
| Step 04        | お支払方法の選択                                        |
| Step <b>05</b> | 預金振替口座名義人の登録                                    |
| Step <b>06</b> | 登録内容の確認                                         |
| Step 07        | 口座情報の登録画面へ遷移 ※収納代行機関(三井住友カード)サイトへ遷移します          |
|                |                                                 |
| Step <b>08</b> | ご利用金融機関の選択 (預金振替口座金融機関を選択)                      |
| Step <b>09</b> | 口座振替情報の入力                                       |
| Step 10        | 口座振替情報の確認 ※選択した金融機関サイトへ遷移します                    |
| Step 11        | 金融機関サイトでの口座振替情報の入力・確認                           |
| Step 12        | 口座振替申込結果の確認                                     |
| Step 13        | 登録完了 ( <b>※</b> 登録完了後、SMS配信)                    |

## 登録上の注意

登録サイトは**全日8:00~21:00**の間、ご利用いただけます。(土日祝日も可) ただし、金融機関によってご利用できない時間帯があります。

登録サイト内では口座登録中にブラウザの「戻る」等のボタンは使用しないでください。

納付月数の変更をご希望の場合は、登録サイトよりお手続きをおこなうことができません。 別途、「納付月数変更申込書」のご提出が必要となりますので組合までご連絡をいただくか、 組合HPよりダウンロードのうえ、郵送にてお手続きください。

SMSによる登録完了通知は原則、登録サイト内で日中連絡先に携帯電話番号を入力し、登録完了画面まで正常に遷移した場合に配信いたします。

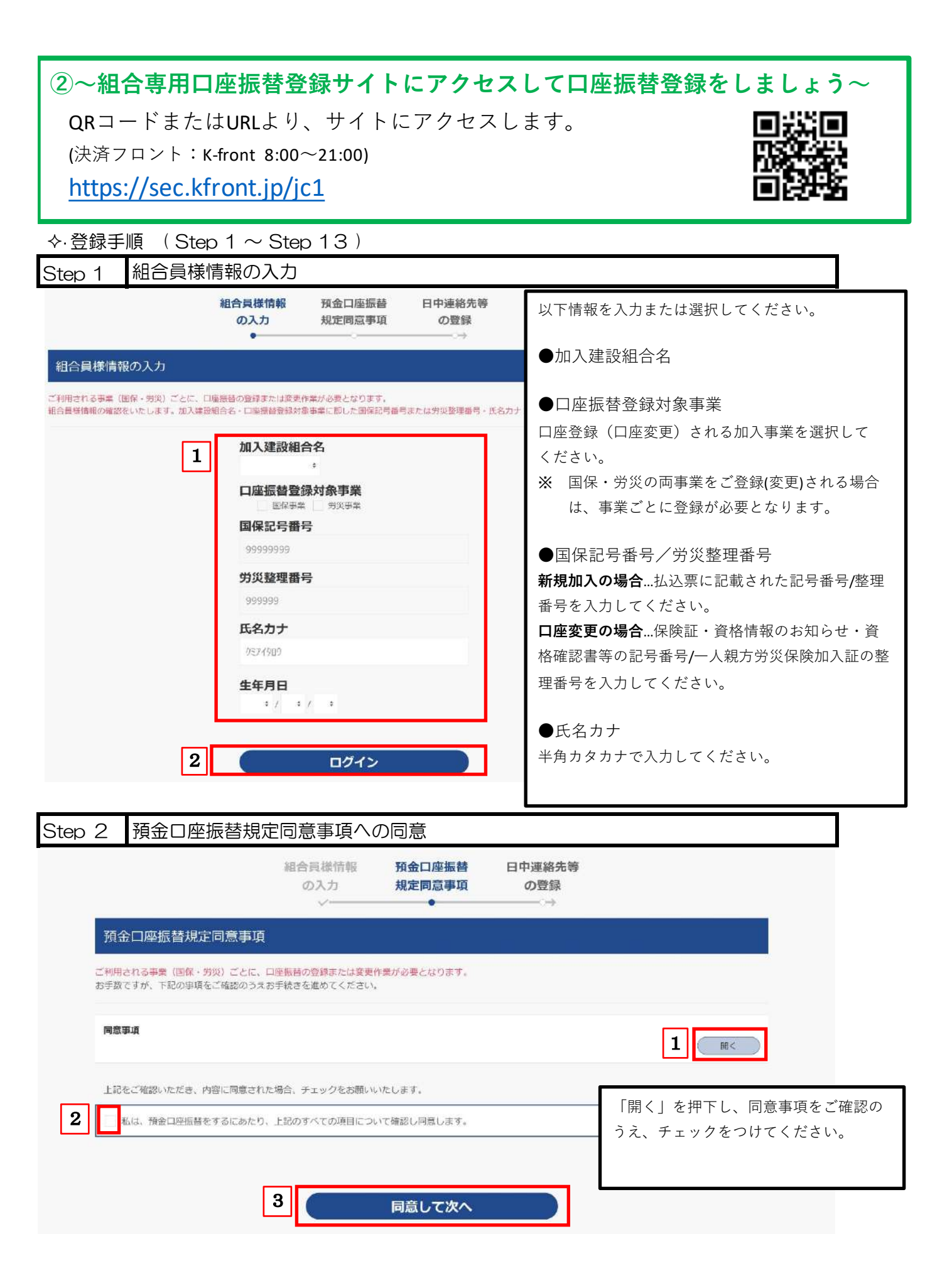

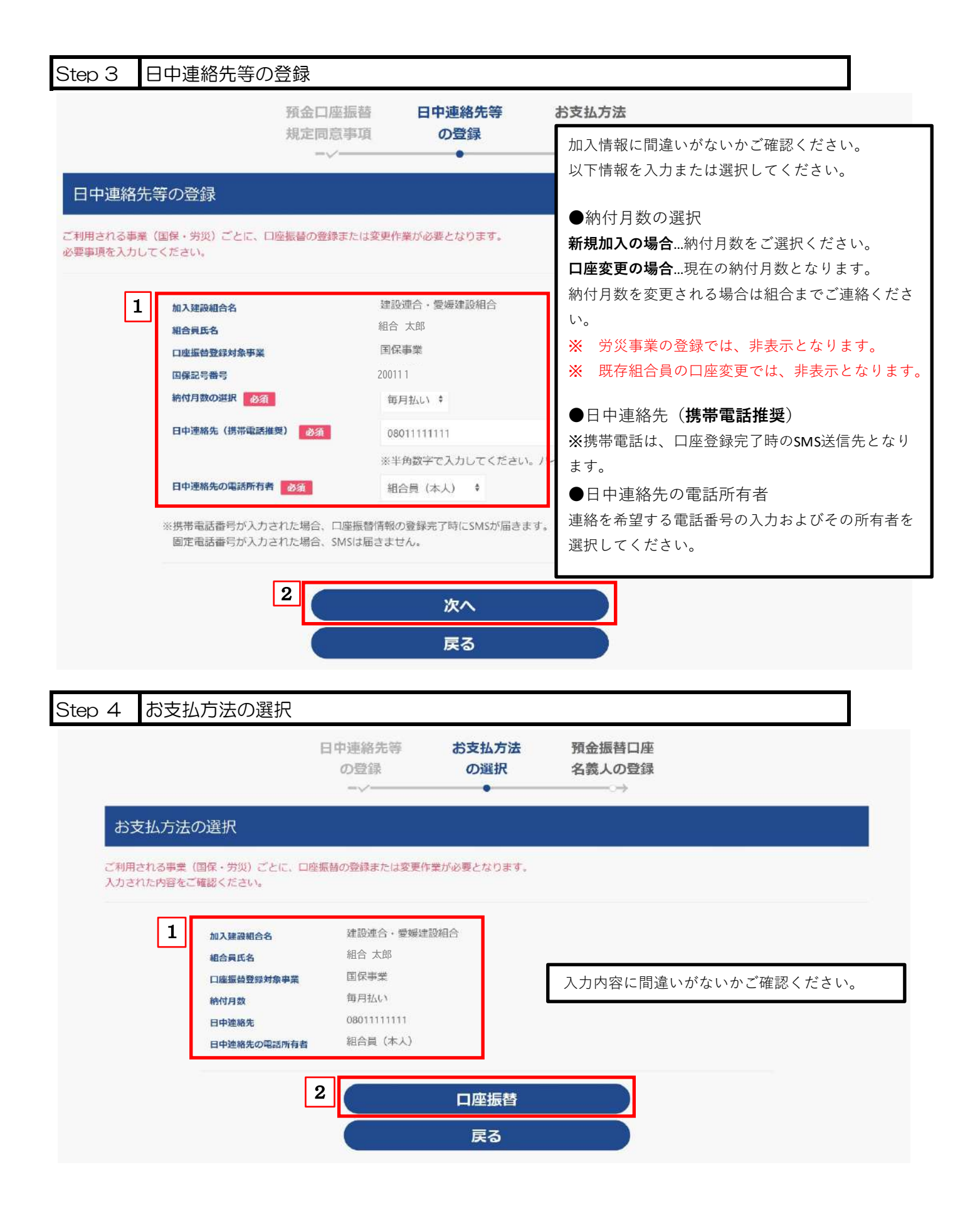

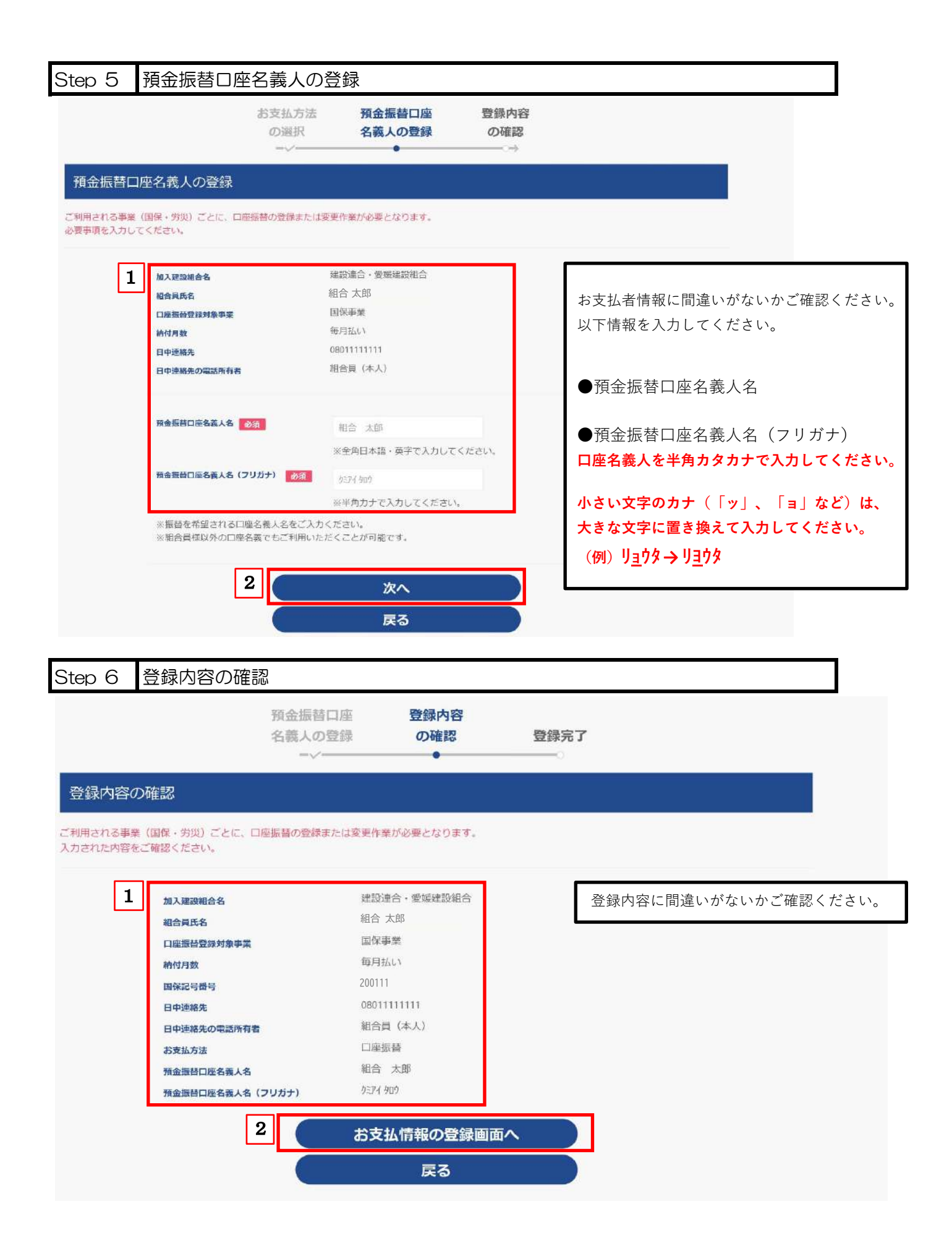

| Image: Image: |         |
|----------------------------------------------------------------------------------------------------|---------|
| 日空情報の登録画面へ逻移         ×           空気小空の低容         ・           「日本市の登録画系の思います、日本市場中の入りたいた場合構成のないたいた。         ・           「日本市の登録画系の思います、日本市場の入りたいた場合構成のないたいた。         ・           「日本市の登録画系の思います、日本市場の入りたいた場合構成のないたいた。         ・           「日本市の登録画系の思います、日本市場の入りたいた場合構成のないたいた。         ・           「日本市会の登録画を思想の発行」         ・           「日本市会の公式のお客様、日本市会の登録画面へまた。         ・           「日本市会の記録を思想、日本市会の記録を思想のため、日本市会の記録を思想のため、日本市会の記録を思想した。         ・           「日本市会の記録を思想」         日本市会の記録を思想していたり、日本市会の記録を思想していたり、日本市会の記録を思想した。           「日本市会の記録目のの選択1         ・           「日本市会の記録目のの選択1         ・           「日本市会の記録目のの選択1         ・           「日本市会の説録のの選択1         ・           「日本市会の説書のの、アクサーの目ましまやっはませっいていたい。         ・           「日本市会の説書の、アクサーの目ましまやっしまやいていたい。         ・           「日本市会の説書の、アクサーの目ましまやっしまやいていたい。         ・           「日本市会の説書の、アクサーの目ましまやっしまやいていたい。         ・           「日本市会の読書の、「日本のためので見ていまい。         ・           「日本のためで見ていたい。         ・         ・           「日本のためので見ていたい。         ・         ・           「日本のためで見ていたい。         ・         ・           「日本のためので見ていたい。         ・         ・           「日本のためで見ていたい。         ・         ・ <td< th=""><th></th></td<>                                                                                                    |         |
| Sepherolates     Sepherolates        Sepherolates        Sepherolates        Sepherolates        Sepherolates        Sepherolates        Sepherolates        Sepherolates                 Sepherolates <th></th>                                                                                                    |         |
| Seynynyne         Susta           Seynynyne         Susta           Seynynyne         Susta           Seynynyne         Susta           Seynynyne         Susta           Seynynyne         Susta           Seynynyne         Susta           Seynynyne         Susta           Seynynyne         Susta           Seynynyne         Susta           Seynynyne         Susta           Seynynyne         Susta           Seynynyne         Susta           Seynynyne         Susta           Seynyne         Susta           Seynyne         Susta           Seynyne         Susta           Seynyne         Susta           Seynyne         Susta           Sesta         Susta           Sesta         Susta           Sesta         Susta           Sesta         Susta           Sesta         Susta           Sesta         Susta           Sesta         Susta           Sesta         Susta           Sesta         Susta           Sesta         Susta           Sesta         Susta           Sesta                                                                                                    |         |
| (1)         (1)           (1)         (1)           (1)         (1)           (1)         (1)           (1)         (1)           (1)         (1)           (1)         (1)           (1)         (1)           (1)         (1)           (1)         (1)           (1)         (1)           (1)         (1)           (1)         (1)           (1)         (1)           (1)         (1)           (1)         (1)           (1)         (1)           (1)         (1)           (1)         (1)           (1)         (1)           (1)         (1)           (1)         (1)           (1)         (1)           (1)         (1)           (1)         (1)           (1)         (1)           (1)         (1)           (1)         (1)           (1)         (1)           (1)         (1)           (1)         (1)           (1)         (1)           (1)         (1)           (1)                                                                                                    |         |
| 11     11     11     11     11     11     11     11     11     11     11     11     11     11     11     11     11     11     11     11     11     11     11     11     11     11     11     11     11     11     11     11     11     11     11     11     11     11     11     11     11     11     11     11     11     11     11     11     11     11     11     11     11     11     11     11     11     11     11     11     11     11     11     11     11     11     11     11     11     11     11     11     11     11     11     11     11     11     11     11     11     11     11     11     11     11     11     11     11     11     11     11     11     11     11     11     11     11     11     11     11     11     11     11     11     11     11     11     11     11     11     11     11     11     11     11     11     11     11     11     11     11     11     11     11     11     11                                                                                                        |         |
| N.X#MAGE         EX326 + SUSISYEE           MARKA         EX326 + SUSISYEE           MARKA         EX326 + SUSISYEE <td></td>                                                                                                    |         |
| NAMESA         NAMESA           NAMESA         NAMESA           NAMESA                                                                                                    |         |
| 山田田田田田田和田田         山田田田           地球加速         山田川山           山田和田和         山田和田和           山田和田和         山田和田和           山田和田和         山田和田和           山田和和         山田和和           山田和和         山田和和           山田和和         山田和           山田和田和和         山田和           山田和         山田和           山田和         山田           山田         山田                                                                                                    |         |
| Nature         単分岐4,<br>開始に登場を           日日、日本         日日、日本           日日、日本         日日、日本           日日、日本         日日、           日日、         日日、           日日、         日日、           日日、         日日、           日日、         日日、           日日、         日日、           日日、         日日、           日日、         日日、           日日、         日日、           日日、         日日、           日日、         日日、           日日、         日日、           日日、         日日、           日日、         日日、           日日、         日日、                                                                                                    |         |
| Market 00111         1011           日本語本         00111           日本語本         10111           日本語本         10111           日本語なのなどの時本         10111           日本語なのなどの時本         10111           日本語なのなどの時本         10111           日本語などのなどの時本         10111           日本語などのなどのなどのなどのなどのなどのなどのなどのなどのなどのなどのなどのなどのな                                                                                                    |         |
| 11 URLNUM         11 URLNUM           日本総方法         11 URLNUM           日本総方法         11 URLNUM           日本総方法         11 URLNUM           日本総方法         11 URLNUM           日本総方法         11 URLNUM           日本総方法         11 URLNUM           日本総式         11 URLNUM           日本総式         11 URLNUM                                                                                                    |         |
| シボビンズ         ロビビビ           加速振行にはを取んる         川に 大切           プスなんに有効の空が回面へ         人           レ         ノン           ク 8         ご利用金融機関の選択1           プスなん・の手続き         F続き内容の確認           プリロームの手続き         F続き内容の確認           プリロームの手続き         F続き内容の確認           プリロームの手続き         F続き内容の確認           プリロームの手続き         F続き内容の確認           プリロームの手続き         F続き内容の確認           プリロームの手続き         F続き内容の確認           ご利用金融機関の選択1            プリロームの手続き         F続き内容の確認           ご利用金融機関の選択            「ジリームの手続き         F続き内容の確認           ご利用金融機関の選択            ご利用金融機関の選択            ご利用金融機関の選択            ご利用金融機関の選択            ご利用金融機関の選択            ご利用金融機関の選択            ご利用金融機関の選択            ご利用金融機関の            「ジリームので、            「ジリームので、            ころの他の会議職関目を見て、            「「読用金通            「「「「「「」」」」」」」            「「「」」」」」            「「」」」」<                                                                                                    |         |
| National State (2007) 27(30) SS ご利用金融機関の選択1 SS ご利用金融機関の選択1 SS ご利用金融機関の選択1 SS ご利用金融機関の選択1 SS (2017) SS (2017) </td <td></td>                                                                                                    |         |
| NAME HEIRING REAK & (73027)         2/1 / 40 <sup>2</sup> ASTEXA (73027)         ASTEXA (7400 <sup>2</sup> )           ASTEXA (7400 <sup>2</sup> )         Filter (7400 <sup>2</sup> )           ASTEXA (7400 <sup>2</sup> )         Filter (7400 <sup>2</sup> )           ASTEXA (7400 <sup>2</sup> )                                                                                                    |         |
| よ支払情報の登録画面へ           よる           ご利用金融機関の選択1           ************************************                                                                                                    |         |
| 正利用金融機関の選択1         カ皮払いの手続き       手続き内容の確認         プガ用金融機関の選択         プガ用金融機関の選択         ご利用金融機関の選択         パ期になる金融機関を選択してびだい。         ご利用金融機関の選択         「第年佳友銀行         ○ 三井住友銀行         ○ 小子な銀行         ○ 小子子な銀行         ○ 信用金庫         ○ ゆうちょ銀行         ○ 右他の金融機関を検索                                                                                                    |         |
| 0.8<ご利用金融機関の選択1                                                                                                    |         |
| ** お支払い手続きが正しく行えませんので、ブラウザーの「戻る」ボタンは押さないでください。<br>金融機関                                                                                                    |         |
| ○ 三井住友銀行       ○ 三菱UFJ銀行         ○ りそな銀行       ○ 埼玉りそな銀行         ○ 信用金庫       ○ ゆうちょ銀行         ○ その他の金融機関を検索         決済ステーション利用者同意事項         ※必ずお読みください。         当面面は、三井住友力一下株式会社(以下「弊社)といいます)の「決済ステーション」サイトです。弊社は、ショップ(以下「加翌店)といいま                                                                                                    |         |
| ○ りそな銀行       ○ 埼玉りそな銀行         ○ 偕用金庫       ○ ゆうちょ銀行         ○ その他の金融機関を検索       ○ その他の金融機関を検索         決済ステーション利用者同意事項       決済ステーション利用者同意事項を         ※必ずお読みください。       当面面は、三井住友カード株式会社(以下「弊社)といいます)の「決済ステーション」サイトです。弊社は、ショップ(以下「加翌店)といいま                                                                                                    |         |
| <ul> <li>○ 信用金庫</li> <li>○ ゆうちょ銀行</li> <li>○ その他の金融機関を検索</li> <li>決済ステーション利用者同意事項</li> <li>決済ステーション利用者同意事項</li> <li>※必ずお読みください。</li> <li>当面面は、三井住友カード株式会社(以下「弊社」といいます)の「決済ステーション」サイトです。弊社は、ショップ(以下「加翌店」といいま</li> </ul>                                                                                                    |         |
| <ul> <li>C その他の金融機関を検索</li> <li>決済ステーション利用者同意事項</li> <li>決済ステーション利用者同意事項を</li> <li>※必ずお読みください。</li> <li>当面面は、三井住友カード株式会社(以下「弊社」といいます)の「決済ステーション」サイトです。弊社は、ショップ(以下「加翌店」といいま</li> </ul>                                                                                                    |         |
| 決済ステーション利用者同意事項         決済ステーション利用者同意事項を         ※必ずお読みください。         当面面は、三井住友カード株式会社(以下「弊社」といいます)の「決済ステーション」サイトです。弊社は、ショッブ(以下「加盟店」といいま                                                                                                    |         |
| 決済ステーション利用者同意事項           ※必ずお読みください。           当面面は、三井住友カード株式会社(以下「弊社」といいます)の「決済ステーション」サイトです。弊社は、ショッブ(以下「加翌店」といいま                                                                                                    | ご確認ください |
| ※必ずお読みください。<br>当面面は、三井住友カード株式会社(以下「弊社」といいます)の「決済ステーション」サイトです。弊社は、ショップ(以下「加盟店」といいま                                                                                                    |         |
| ※827 4986777126い。<br>当画面は、三井住友カード株式会社(以下「弊社」といいます)の「決済ステーション」サイトです。弊社は、ショップ(以下「加盟店」といいま                                                                                                    |         |
| ーーーーーーーーーーーーーーーーーーーーーーーーーーーーーーーーーーーーー                                                                                                    |         |
| す)から預金口座振輦による代金回収代行事務の委託を受けていますが、これに付帯し、お客さま(以下「利用者」といいます)が加盟店へ                                                                                                    |         |
| 預金口座振替依頼書を提出する方法に代えて、利用者がインターネットにより金融提問へ口座振替契約を申込む方法を提供しています。<br>利用者が次の両面で入力する、氏名、口座無無無かば船を知時にレビヤーマー4400、金融施理に提供します。                                                                                                    |         |
| が17日からない回風に入りする。時代ですが1月報を回差10に1472に支援し、並感聴開に推決します。<br>14日本は、1977年までは今年まで、1977年、第二年が1月報                                                                                                    |         |
|                                                                                                    |         |
| 申込受付サイトへ戻る                                                                                                    |         |

| Step 8 | ご利用金融機関の選携                                                                                              | R2                                                                                                    |
|--------|----------------------------------------------------------------------------------------------------|----------------------------------------------------------------------------------------------------|
|        | お支払いの手続き                                                                                                | 手続き内容の確認                                                                                                    |
|        | 組合 太郎 祥                                                                                                 |                                                                                                    |
|        | 店舗の選択                                                                                                   |                                                                                                    |
|        | AまたはBの方法で店舗を検索してください。                                                                                   |                                                                                                    |
|        | ※お支払い手続きが正しく行えませんので、ブラウザーの「戻る<br>検索していただくと、下に店舗が表示されます。ご利用の店舗を引<br>していただくと、下に店舗が表示されます。ご利用の店舗を引         | 」ボタンは持ちないでください。<br>乳欲し、「次に誰な」がタンを押してください。                                                                                                    |
| 1      | A. 法舗名の最初の文字を押してください。                                                                                   | 8. 追募号を入力して「検索」ボタンを押してください。                                                                                                    |
|        | ●店舗名の先頭文字         ワ ラ ヤ マ パ ナ タ サ カ         リ ミ ヒ - ア シ キ         ル フ ム フ ヌ ツ ス ク         レ メ ヘ 米 ア セ ク | ●店委号       7       7       7       7       7       7                                                                                                    |
|        | □ ∃ モ ホ ノ ト ソ コ<br>(例)三田支店→「ミ」<br>一部、カナ検索ができない店舗名がございます。<br>検索できない場合は、店番号で検索してください。                     |                                                                                                    |
|        | ● 160 若江岩田支店                                                                                            | ○ 940 若葉台支店                                                                                                    |
|        | ○ 542 和歌山支店                                                                                             | ○ 586 わらび支店                                                                                                    |
|        |                                                                                                    | 日本シージ上部へ                                                                                                    |
| Step 9 | <ul> <li>         金融機関の選択へ戻る              口座振替情報の入力      </li> </ul>                                    |                                                                                                    |
|        | <del>お友払いの手載を</del><br>組合 太郎 <sup>18</sup><br>口座振替情報の入力                                                 | 手続き内容の確認                                                                                                    |
|        | ご利用漬ける口医茶ご確認の上,以下の必要事項を入力・確認<br>※ お実長い手続きが正しく行えませんので、プラウザーの開設<br>※ 信用金庫の場合は、口事情報ではなく生年月日の入力となり          | ut (Path)<br>jaffey (###adurt(Path)<br>jaffey (##adurt(Path)<br>(##adurt)<br>(##adurt)<br>(##adu |
|        | 並且成例而                                                                                                   | ●●●●●●●●●●●●●●●●●●●●●●●●●●●●●●●●●●●●                                                                                                    |
|        | 金融機関         三井住友拔行           店舗         王子文店                                                           |                                                                                                    |
|        | 传报 2 十                                                                                                  | ーーーーーーーーーーーーーーーーーーーーーーーーーーーーーーーーーーーー                                                                                                    |
|        | 以下の必要事項を入力し、次に変むボタンを押してください。                                                                            | 、、、、、、、、、、、、、、、、、、、、、、、、、、、、、、、                                                                                                    |
| Ľ      | 務会種目の加速の                                                                                                | (例) リョウタ → リヨウタ                                                                                                    |
|        | 口底番号 20月 班子內數字                                                                                          |                                                                                                    |
|        | ロ連名義                                                                                                    | An-562811                                                                                                    |
|        | ・口座情報 支店名、口座理別(普通または当座)、口(<br>・キャッシュカードの暗証番号                                                            | <b>建器</b> <sup>1</sup> · · · · · · · · · · · · · · · · · · ·                                                                                                    |
|        | ・生年月日                                                                                                   | 、正常に処理<br>戻る」ポタンを                                                                                                    |
|        |                                                                                                    |                                                                                                    |
|        |                                                                                                    |                                                                                                    |
|        | ロ 金融機関の選択へ戻る                                                                                            |                                                                                                    |

|   | <sup>組合 太邱。</sup><br>口座振替情報                                                                                 | 喉の確認                                                                                   |                                                                                                 |         |
|---|----------------------------------------------------------------------------------------------------|----------------------------------------------------------------------------------------|-------------------------------------------------------------------------------------------------|---------|
|   | 口座振替情報                                                                                                    | 眼の確認                                                                                   |                                                                                                 |         |
|   |                                                                                                    |                                                                                        |                                                                                                 |         |
| _ | <ul> <li>金融徳間情報、ご入力</li> <li>イトへ連移します。引き</li> <li>いませんのでご注意く</li> <li>※ お支払い手続きが</li> <li>金融機関情報</li> </ul> | 1 印容および下記の「お予続時のご注意」をご確認<br>5時き金融機関所定のお手続きお願い致します。<br>ださい)<br>正して行えませんので、プラウザーの「戻る」ボタン | るの上、「金融機関サイトへ」ボタンをクリックしてください。金融機関サ<br>(金融機関サイトへ進移しただけでは、狭全口座爆替笑約は成立して<br>パは押さないでください。<br>お申込先情報 |         |
| 1 | 金布明建5月                                                                                                    | 三并住友銀行                                                                                 |                                                                                                 |         |
|   | 建築                                                                                                    | 王子支店                                                                                   | 建双速音-变微起双相音                                                                                     |         |
|   | 情報                                                                                                    |                                                                                        | 口座振替情報に間違いがないか                                                                                  | ご確認ください |
|   | 預会種目                                                                                                    | 普通預金                                                                                   |                                                                                                 |         |
|   | 口座番号                                                                                                    | 111111                                                                                 |                                                                                                 |         |
|   | 口座名藏                                                                                                    | クミアイタロウ                                                                                |                                                                                                 |         |

| (例①:三井住友銀行を選択された場合)<br>/SMBC                                                                                                    | ※ 選択した金融機関によって、入力内容や表示が<br>異なります。                                                                                                    |
|----------------------------------------------------------------------------------------------------|----------------------------------------------------------------------------------------------------|
| 三井住友銀行                                                                                                    | ※ 金融機関サイトで入力される「暗証番号」等の情報は<br>組合には一切提供されません。                                                                                                    |
| インターネット口座振替契約受付サービス<br>ログイン<br>キャッシュカード電話を入力し、「ログイン」ボタンをクリックしてください。<br>なお、本取扱については「インターネットロ原告留安約受付サービス規定・・」により取扱います。<br>(例(2)・楽天銀行を選択された場合) | <ul> <li>※ 金融機関の専用サイトでの入力内容や操作方法については、選択された金融機関へお問合せください。</li> <li>※ 例①~③にて表示しております3金融機関以外も選択可能です。(一部金融機関(みずほ銀行等)は除く)</li> <li>(例(③):ゆうちょ銀行を選択された場合)</li> </ul> |
|                                                                                                    |                                                                                                    |
| Rakuten 楽天銀行                                                                                                    | いた ゆうちょ銀行                                                                                                    |
| Rakuten 楽天銀行<br>● 安全にお取引いただくためのご注意                                                                                                    | CP座振替受付サービス(WEB受付方式)                                                                                                    |
| Recuter 美大銀行                                                                                                    | 小用規定確認         口座振替受付サービス(WEB受付方式)           利用規定確認         口座債能確認                                                                                              |

11 / 13 ページ

|              |                           | Macassies                                                                                                    | 的印度中国于杨威重                                                                                                    |                                                                                        |                                             |        |
|--------------|---------------------------|----------------------------------------------------------------------------------------------------|----------------------------------------------------------------------------------------------------|----------------------------------------------------------------------------------------|---------------------------------------------|--------|
|              | 国保一部有                     |                                                                                                    |                                                                                                    |                                                                                        |                                             |        |
|              | 預金口座振春                    | 替契約のお申込手続結果                                                                                                    | R                                                                                                    |                                                                                        |                                             |        |
|              | 預金口座振撃部的のお                | 8申込手時結果をご確認の上、「お申込受付り                                                                                                    | 「小へ戻る」ボタンをクリック                                                                                                    | してください。                                                                                |                                             |        |
|              | ※ 社会社(学校をの正<br>預会口 広告体数数) | こしいたませんので、フラウサール(展る)ボS                                                                                                    | いたたわいたたわい。                                                                                                    | 用认生体制                                                                                  |                                             |        |
| 1            | *#13249+24-78             |                                                                                                    |                                                                                                    | 「な由込み手結キ」                                                                              | +正尚にぬていたしました。し、                             | / 主日   |
|              | 金融德酮钴報                    |                                                                                                    |                                                                                                    | されたことをご確認                                                                              | 認ください。                                      | - 127] |
|              | -                         |                                                                                                    |                                                                                                    |                                                                                        |                                             |        |
|              | 出版和同                      | 上开住农路11<br>水店営業研                                                                                                    |                                                                                                    |                                                                                        |                                             |        |
|              |                           |                                                                                                    |                                                                                                    |                                                                                        |                                             |        |
|              | 情報                        |                                                                                                    |                                                                                                    |                                                                                        |                                             |        |
|              | 現金總書                      | 首调雅金                                                                                                    |                                                                                                    |                                                                                        |                                             |        |
|              | □## <b></b> #             | (234887                                                                                                    | <u>ユ 上 古 フ //</u>                                                                                                    |                                                                                        |                                             |        |
|              |                           | and the second second sec |                                                                                                    |                                                                                        |                                             |        |
|              |                           | <b>2</b><br>上記ボタンより、必ず申込う                                                                                                    | サイトへ戻る】<br>受付サイトへお戻り()                                                                                                    | eau.                                                                                   |                                             |        |
| 13 登録        | 完了                        | 2<br>122#\$92,293, 83##25                                                                                                    | サイトへ戻る                                                                                                    | દર્શા મ                                                                                |                                             |        |
| 13 登録        | 完了                        | 2<br>」<br>ままボタンより、<br>あずゆみ:<br>預金振替口座<br>名義人の登録                                                                                                    | サイトへ戻る<br>受付サイトへお戻り(C)<br>登録内容<br>の確認                                                                                                    | これ)。<br>登録完了                                                                           |                                             |        |
| 13 登録        | 完了                        | 2<br>→<br>→<br>120×50×10、&<br>50×50×50<br>50×50×50×50×50×50×50×50×50×50×50×50×50×5                                                                                                    | サイトへ取る<br>受付サイトへお戻り()<br>登録内容<br>の確認<br>                                                                                                    | <sup>これ。</sup><br>登録完了                                                                 |                                             |        |
| 13 登録<br>録完了 | 完了                        | 2<br>→→→<br>上記ボタンより、めず申込<br>新会振替口座<br>名義人の登録<br>→√                                                                                                    | サイトへ取る<br>受付サイトへお戻り(C<br>登録内容<br>の確認<br>一                                                                                                    | <sup>だれ。</sup><br>登録完了                                                                 |                                             |        |
| 13 登録<br>録完了 | 完了                        | 2<br>上記末ジンドリ、おず申込<br>発金振替口座<br>名義人の登録<br>一✓<br>一〇<br>一〇<br>一〇<br>二利用される事業(国紀<br>が必要とない                                                                                                    | サイトへ戻る<br>受付サイトへお戻り(C<br>登録内容<br>の確認<br>                                                                                                    | だれい。<br>登録完了<br>●<br>上となります。<br>口座振琶の登録作業<br>ください。                                     |                                             |        |
| 13 登録<br>録完了 | 完了                        | 2 (1000000000000000000000000000000000000                                                                                                    | サイトへある                                                                                                    | こさい。<br>登録完了<br>・<br>・<br>・<br>上となります。<br>・<br>「歴版替の登録作業<br>ください。<br>口座版替申込完了の         |                                             |        |
| 13 登録<br>録完了 | 完了                        | 2<br>上記ボタンより、もず申込<br>発金振替口座<br>名義人の登録<br>                                                                                                    | サイトへ戻る 受けサイトへお戻り() 受録内容 の確認 人 人 <td>これい。<br/>登録完了<br/>・<br/>上となります。<br/>口座振替の登録作業<br/>ください、<br/>口座振替申込完了の<br/>:完了  と表示されま</td> <td>したら、口座登録が完了となり</td> <td>±=</td> | これい。<br>登録完了<br>・<br>上となります。<br>口座振替の登録作業<br>ください、<br>口座振替申込完了の<br>:完了  と表示されま         | したら、口座登録が完了となり                              | ±=     |
| 13 登録<br>録完了 | 決了                        | 2<br>上記末タンより、あず申込ま<br>預金振替口座<br>名義人の登録<br>                                                                                                    | サイトへある。 受けサイトへお戻りの 登録内容の確認 した。お手続きは以保・労災)ごとに、 りますのでご注意 やれた方には別論、 ちを配慮ります。 こは、 「登録 ブラウ                                                                                                    | たなります。<br>「回転話者の登録作業<br>ください、  ご完了」と表示されま                                              | したら、口座登録が完了となり<br>了してください。                  | ます     |
| 13 登録<br>録完了 | 完了                        | 2<br>上記ボタンより、おずゆる;<br>預金振替口座<br>名義人の登録<br>ーマーーーーーーーーーーーーーーーーーーーーーーーーーーーーーーーーーーー                                                                                                    | サイトへある<br>受けサイトへお戻り(C<br>登録内容<br>の確認<br>の確認<br>、、お手続きは以<br>R・労災) ごとに、<br>りますのでご注意・<br>なた方には別途、<br>ちをを信歌します<br>ごは、<br>となっ<br>こは、<br>こなっ<br>これた                                                                                                    | これ、 登録完了 ● Lとなります、 □座振替の登録作業 (ださい、 □座振替申込完了の :完了」と表示されま ザを閉じて操作を終                      | したら、口座登録が完了となり<br>了してください。                  | ます     |
| 3 登録         | 完了                        | 2<br>上記ボタンより、おずゆみ;<br>発金振替口座<br>名義人の登録<br>ーマーーーーーーーーーーーーーーーーーーーーーーーーーーーーーーーーーーー                                                                                                    | サイトへある  受けサイトへお戻りの  受けサイトへお戻りの  受録内容 の確認  の確認  た。お手続きは以  にた。お手続きは以  にな  たんでは初いた  には、  ごとに、  ううつ  ごされた方には初いた  こされた方には初いた  こされたうつうつ  ううつ  「登録  おんたうつううつ                                                                                                    | CAN. 登録完了  ① 上となります.  ① 座振着の登録作業  〈ださい、  ご完了」と表示されま  ザを閉じて操作を終  ご融機関サイトでの  ぶ、カガススムがより、 | したら、口座登録が完了となり<br>了してください。<br>入力が完了しましたら、必否 |        |

※ 国保・労災両事業にご加入の場合、もう一方の加入事業の口座登録を同じ操作にて行ってください。

※「登録完了」画面が表示されなかった場合、口座登録が完了していない可能性がありますのでお手数 ですが、もう一度最初から登録をお願いいたします。

## ③~口座登録完了のSMSを確認しましょう~

口座登録が完了した後、入力をいただいた日中連絡先にSMSを送信します。

## SMS受信時の注意

SMSによる登録完了通知は原則、登録サイト内で日中連絡先に携帯電話番号を入力し、登録完了画面ま で正常に遷移した場合に配信いたします。

※日中連絡先に固定電話番号を入力した場合はSMS送信対象外です。

※通信状況により、SMSの送信が遅延することがありますのでご了承願います。

※SMSが遅延もしくは届かなかった場合でも、正常に口座登録が完了している場合がございます。 口座登録が完了しているかの確認につきましては、組合までご連絡ください。

※携帯電話の電源が入っていない、電波の届かない場所におられた等の理由で配信が失敗した場合、 再度配信はいたしません。

※送信元差出人の電話番号につきましては、一部の通信会社を除いて組合のフリーダイヤルが表示 されます。

Soft Bank関連については、差出人番号に「251000」等の数字が表示されますのでご了承願います。

(SMS文面イメージ)

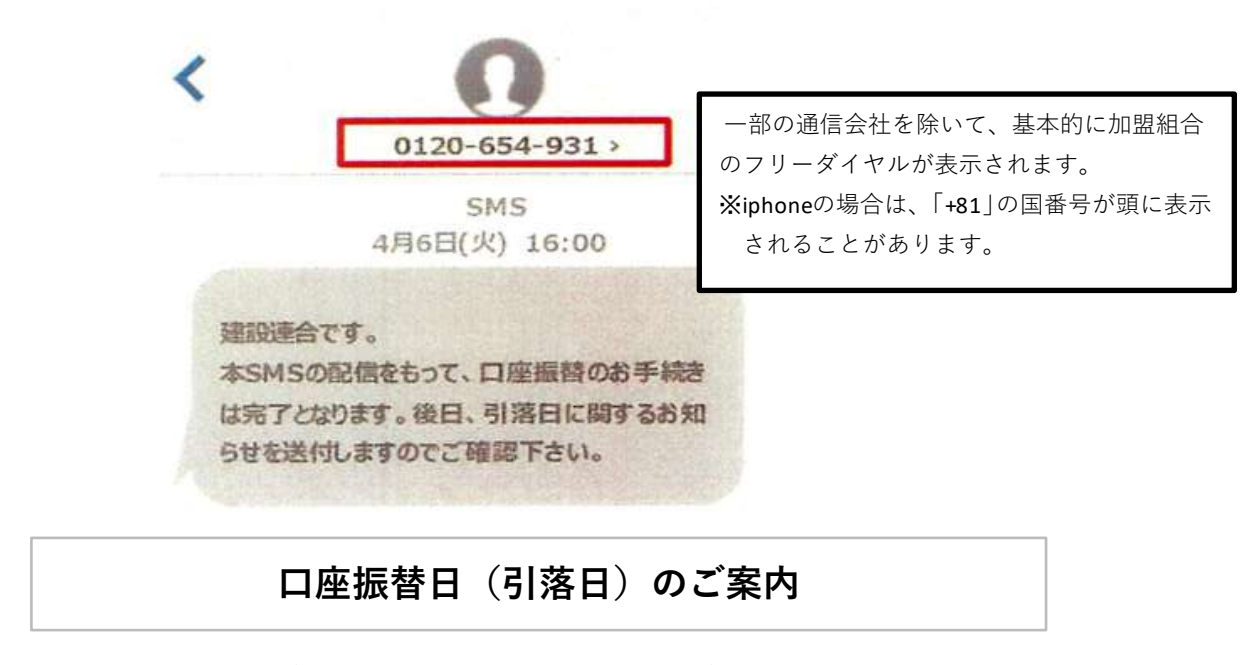

保険料等の振替日は、毎月27日(土・日・祝日の場合は翌営業日)となります。 ※振替日等の詳細につきましては、後日組合よりお知らせを送付いたします。